# 桃園市114學年度國小 資賦優異學生鑑定線上報名系統 複選報名階段操作說明 創造能力

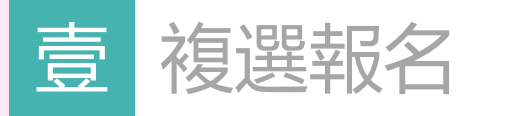

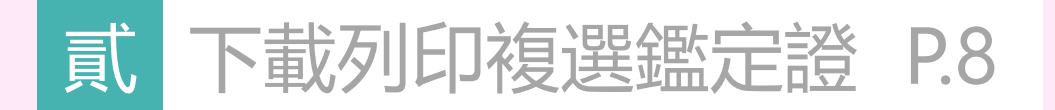

P.3

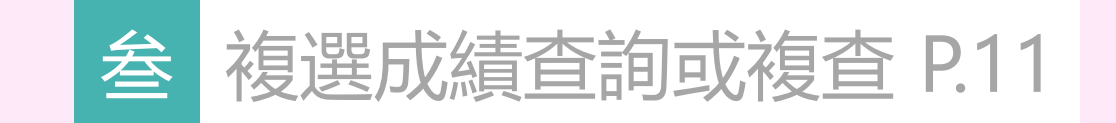

# CONTENTS

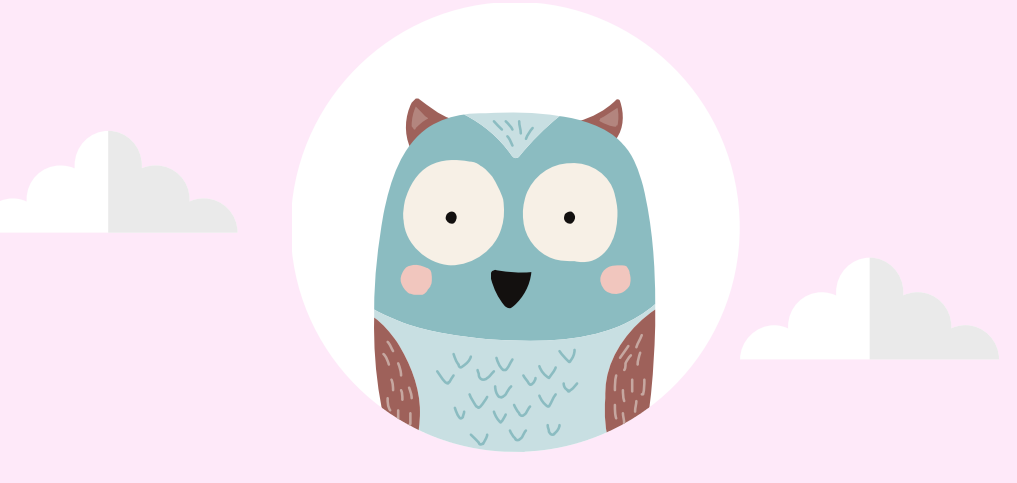

# 壹、複選報名

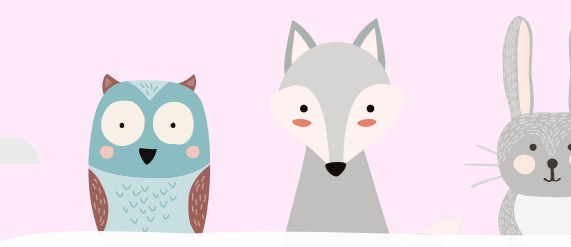

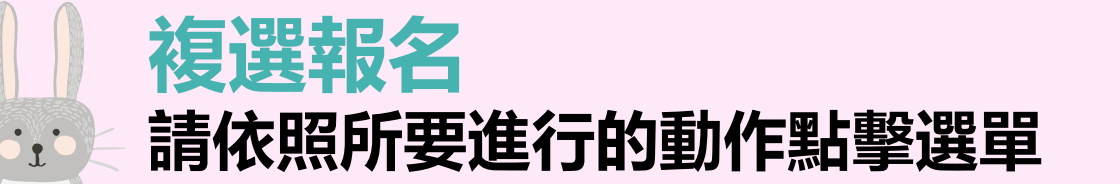

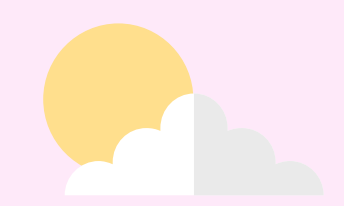

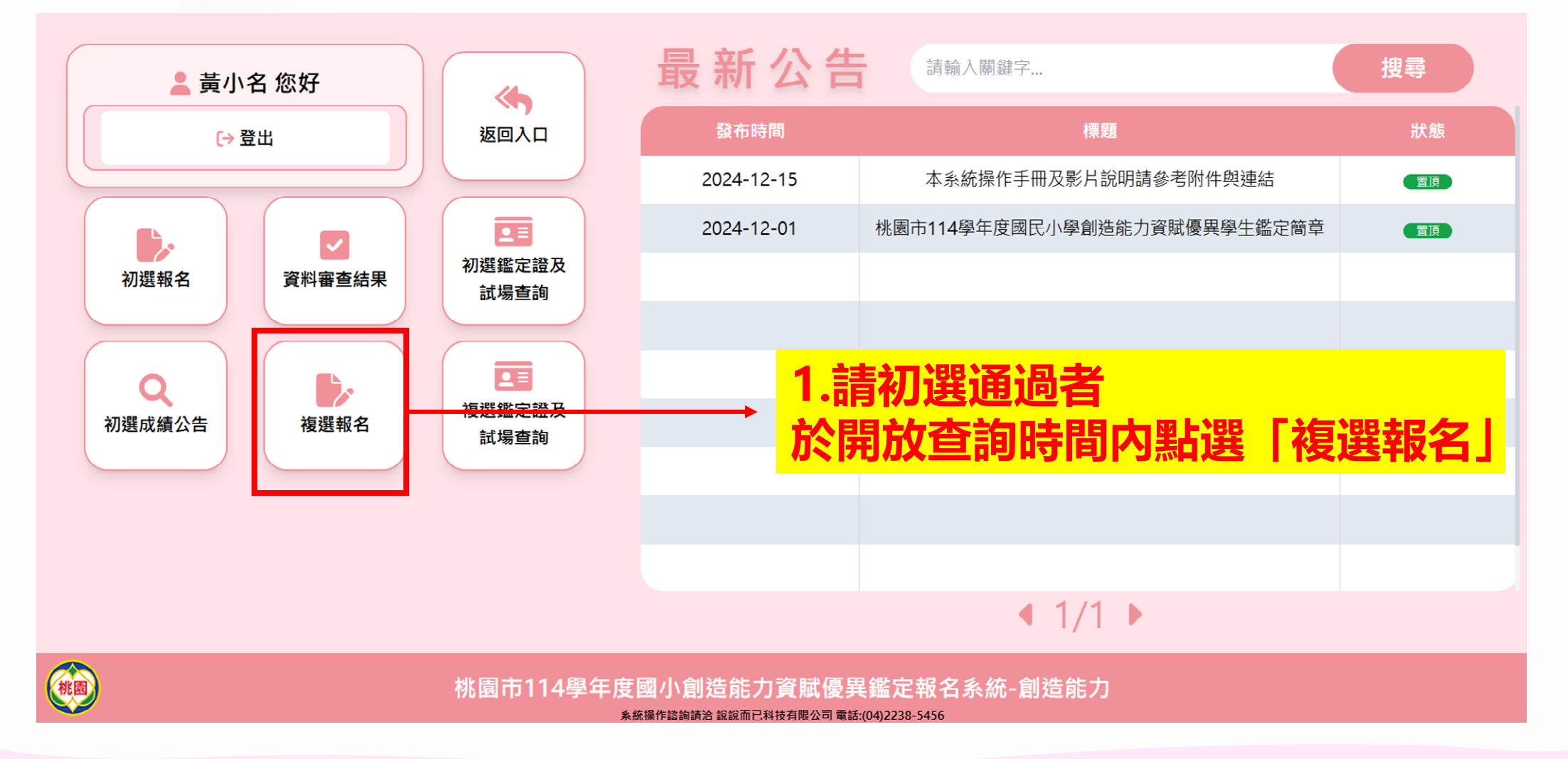

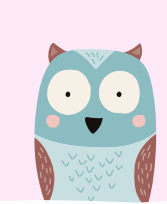

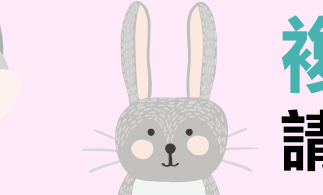

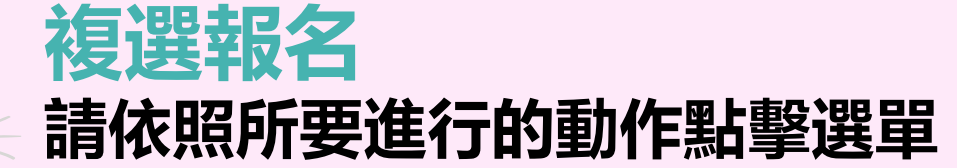

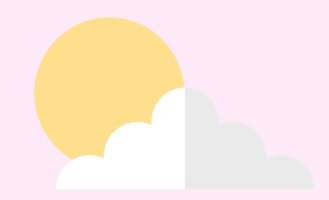

## ★欲報名複選,請務必點擊「送出報名資料並前往繳 費頁面」按鈕,並且完成繳費才算成功報名。

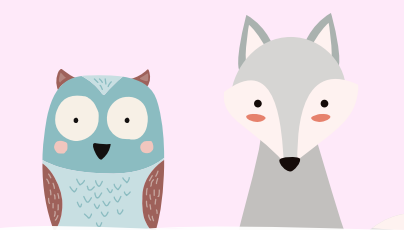

. .

## 複選報名: ①報名資料確認 請依照所要進行的動作點擊選單

★通過初選者,所填資料自動帶入 請再次確認基本資料無誤即可 (如有誤請洽承辦學校修正)

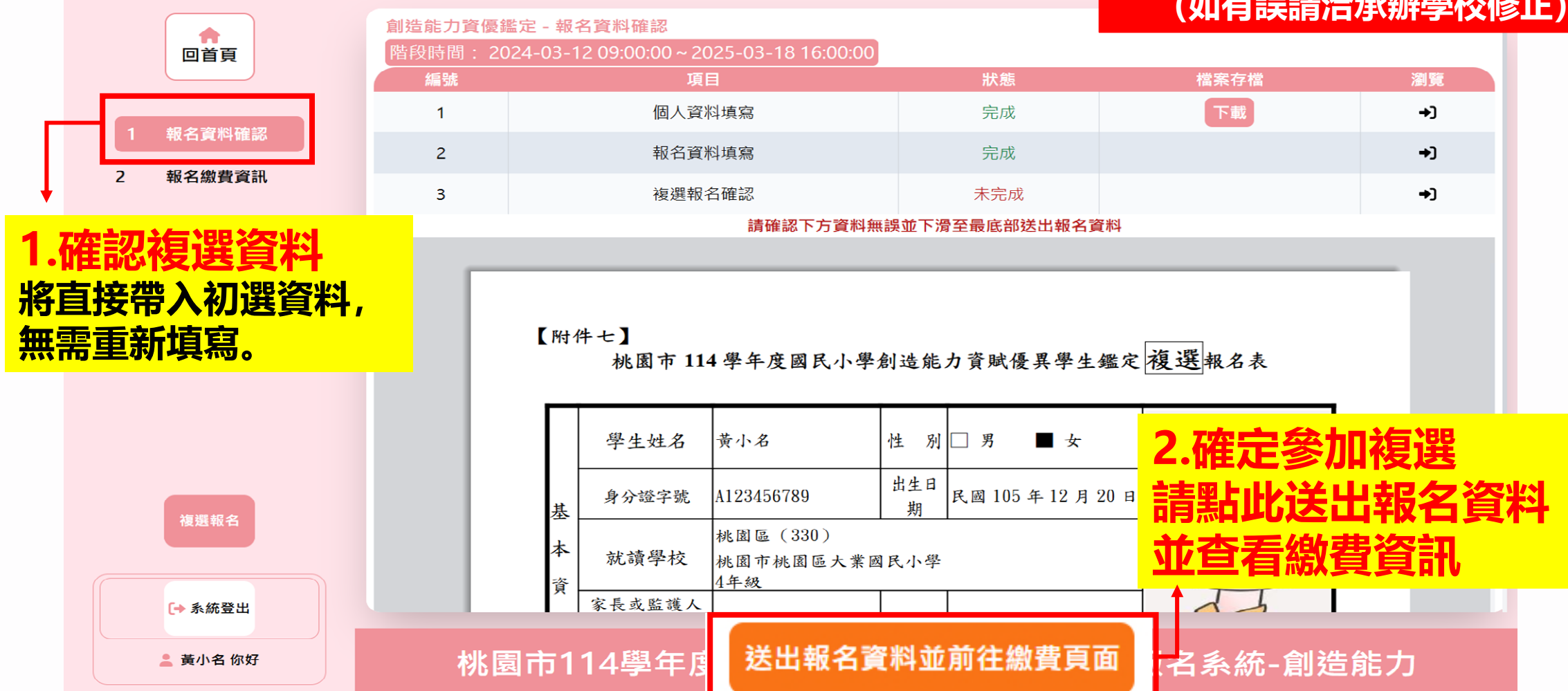

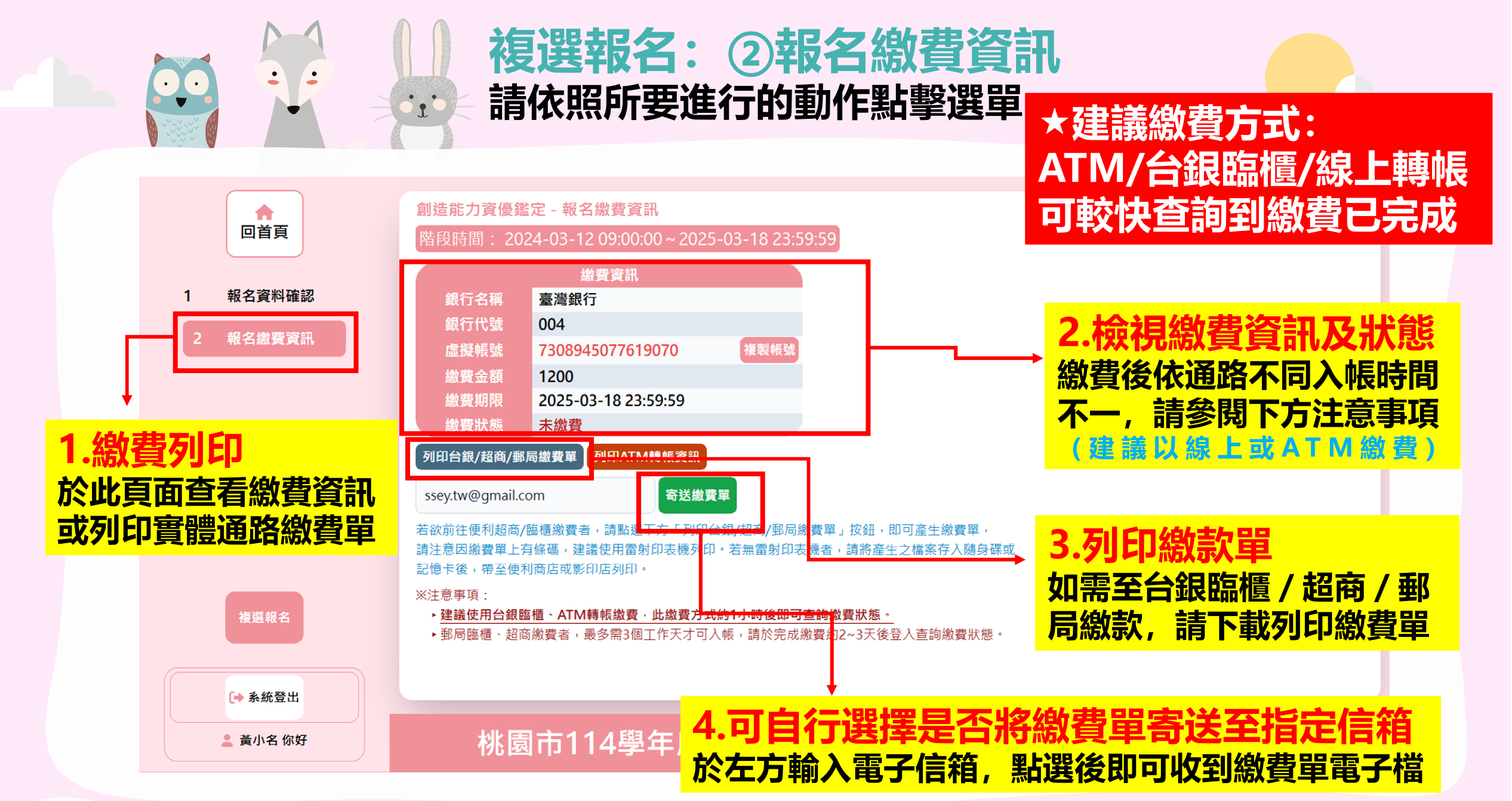

![](_page_7_Picture_0.jpeg)

# 貳、查詢複選鑑定試場並下載列印鑑定證

![](_page_8_Picture_0.jpeg)

·...

# 查詢複選鑑定試場並下載列印鑑定證 請依照所要進行的動作點擊選單

![](_page_8_Figure_2.jpeg)

![](_page_9_Picture_0.jpeg)

![](_page_9_Picture_1.jpeg)

![](_page_9_Figure_2.jpeg)

![](_page_10_Picture_0.jpeg)

# 参、查詢複選成績或申請成績複查

![](_page_11_Picture_0.jpeg)

### **查詢複選成績或申請成績複查** 這一請依照所要進行的動作點擊選單

![](_page_11_Picture_2.jpeg)

![](_page_11_Figure_3.jpeg)

![](_page_12_Figure_0.jpeg)

![](_page_13_Picture_0.jpeg)

•<u>•</u>•

![](_page_13_Picture_1.jpeg)

於此頁面查看複選成績

※此步驟非必要,請依實際需求操作

![](_page_13_Figure_4.jpeg)

![](_page_14_Picture_0.jpeg)

![](_page_14_Picture_1.jpeg)

[→ 系統登出

💄 黃小名 你好

# 查詢複選成績或申請成績複查

### 於此頁面查看複選成績

※此步驟非必要,請依實際需求操作

![](_page_14_Figure_5.jpeg)

桃園市114學年度國小創造能力資賦優異鑑定報名系統-創造能力

![](_page_15_Picture_0.jpeg)

•<u>•</u>•

![](_page_15_Picture_1.jpeg)

### 於此頁面查看複選成績

#### ※此步驟非必要,請依實際需求操作

![](_page_15_Figure_4.jpeg)